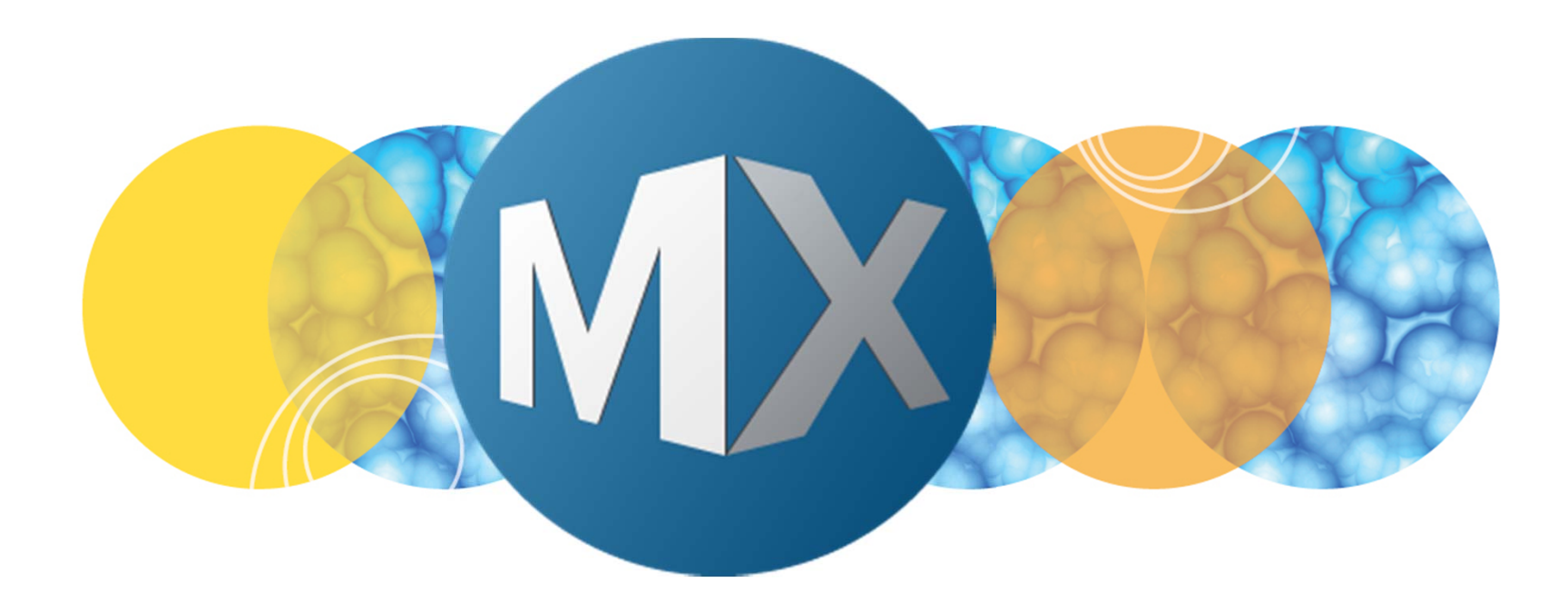

## **MetaXpress® 6 Software Guide**

Using Application Module Objects Tools in CME

UNLEASH YOUR BRILLIANCE

Date Revised 07/10/15 Version B

© 2012-2015. Trademarks property of Molecular Devices, LLC or their respective owners. For research use only. Not for use in diagnostic procedures.

#### **Chapter Purpose**

The purpose of this chapter is to describe the **Application Module Objects** tools available in the **Custom Module Editor** (CME) plugin.

**Application Module Objects** tools analyze grayscale (8 or 16-bit) images and generate a segmentation (1-bit binary) mask using the same principles as **Application Modules** in MetaXpress. The segmentation mask that is created can then be used to make measurements or modified further using tools available in CME.

For detailed descriptions of each **Application Module**, refer to the corresponding chapters. Note that certain Image and Cell Measurements available in the Application Modules through **Review Plate Data** may not be available in **CME**.

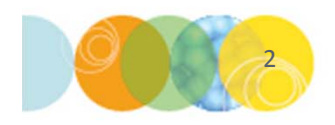

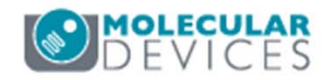

#### **Application Module Objects Tools Overview**

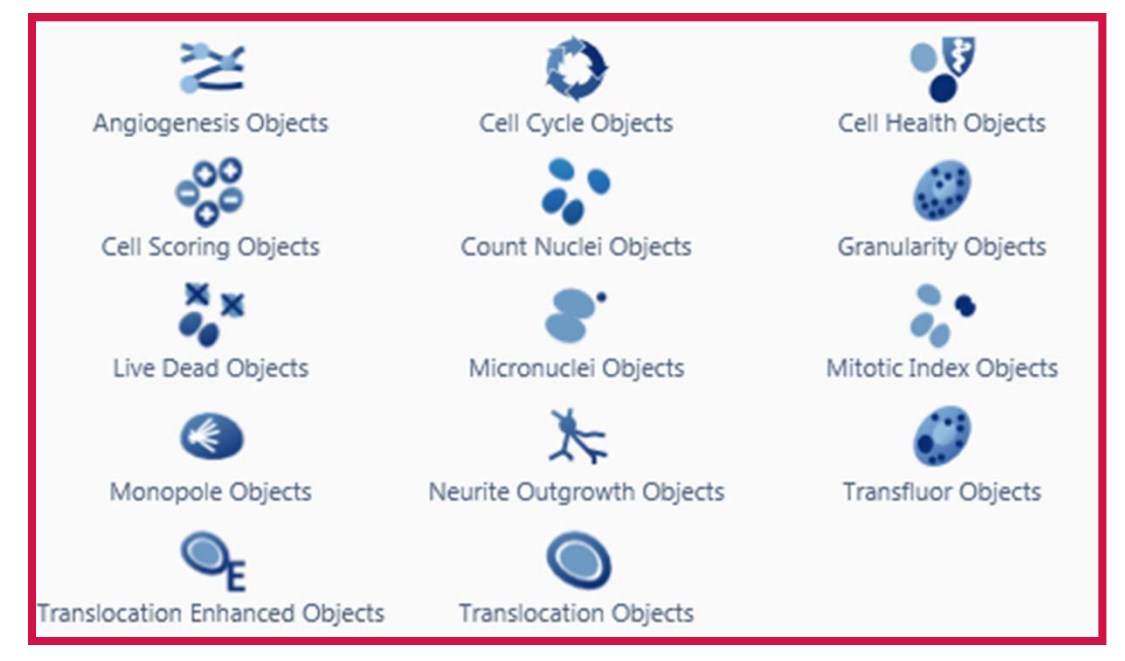

#### 16-Bit Image

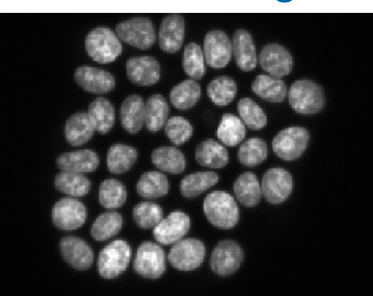

#### **Binary Mask**

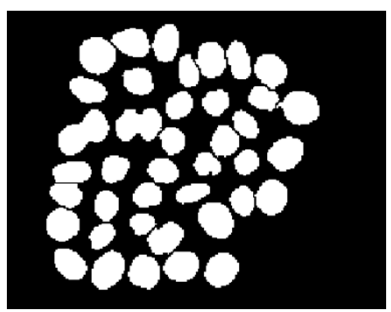

- Use **Application Modules** to find objects of interest with predefined algorithms
- Objects are identified by size and/or pixel intensity
- Source image must be grayscale (8-bit or 16-Bit) image
- Result image is a segmentation (1-Bit binary) image that can be used to make measurements or can be modified further in CME

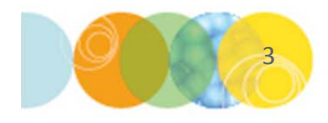

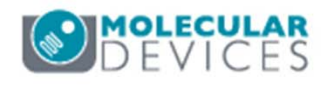

#### **Ribbon: Application Module Objects Tools**

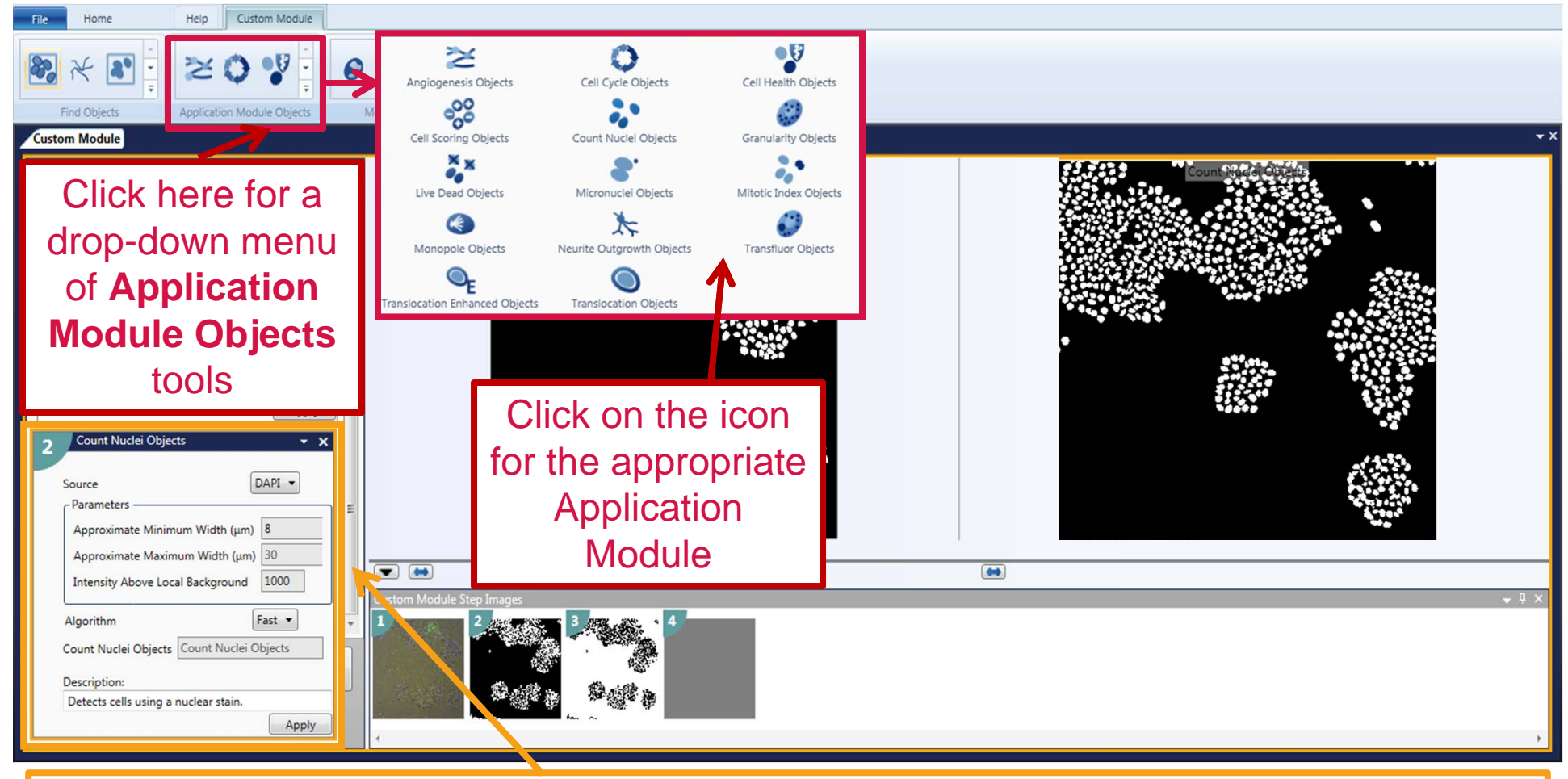

Clicking on an **Applications Module Objects** tool icon will add a step card on the panel to the left

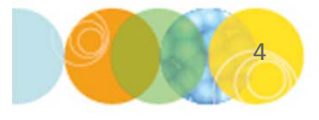

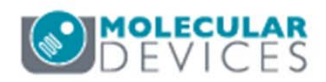

## **Application Module Objects Basic Descriptions**

- Identifies and differentiates tubules and nodes
- Identifies cells as positive or negative for a secondary marker
- Classifies cells as live or dead based on stains that mark all or live cells, and dead cells
  - Detects, analyzes, and quantifies mitotic cells with monopolar and bipolar spindles
- Determines if a specific fluorescent probe can be detected both outside and inside one or more compartments, with fine control over the size of the compartments and overlapping areas
- Identifies the cell cycle phase of each nucelus in an image
- Detects cells using a nuclear stain

Angiogenesis Objects

Cell Scoring Objects

Live Dead Objects

Monopole Objects

●<sub>E</sub>

Translocation Enhanced Objects

Cell Cycle Objects

Count Nuclei Objects

Micronuclei Obiects

K

Neurite Outgrowth Objects

Translocation Objects

Cell Health Objects

Granularity Objects

Mitotic Index Objects

Transfluor Objects

- Identifies interphase cells containing micronuclei, bi-nucleated and multi-nucleated cells, and optional stains for additional wavelengths to facilitate cell identification.
- Identifies neurite extensions from the cell body of neurons
- Determines if a specific fluorescent probe can be detected both outside and inside one or more compartments
- Classifies cells as live, early apoptotic, late apoptotic, or necrotic based on markers for apoptosis and necrosis (dead cells)/
- Identifies puncta (granules) and nuclei in cells
- Identifies cells as Mitotic or in Interphase
- Identifies two categories of puncta (Pits/Vesicles) based on size and nuclei in cells

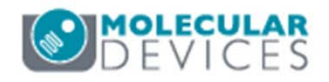

## Workflow of an Application Module Card

Application Module Objects tools have a similar workflow as Application Modules in Review Plate Data.

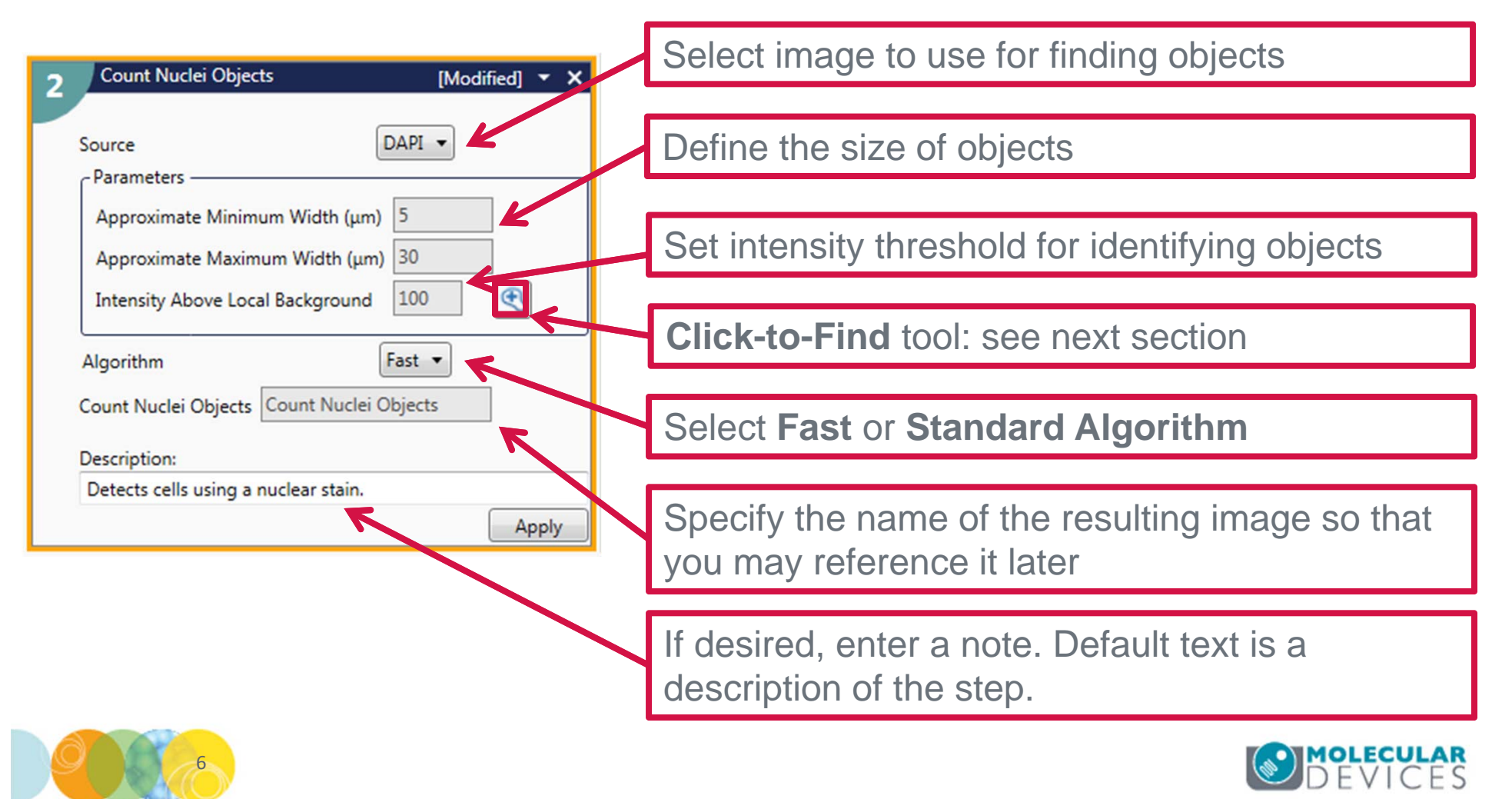

## **Click-to-Find Tool**

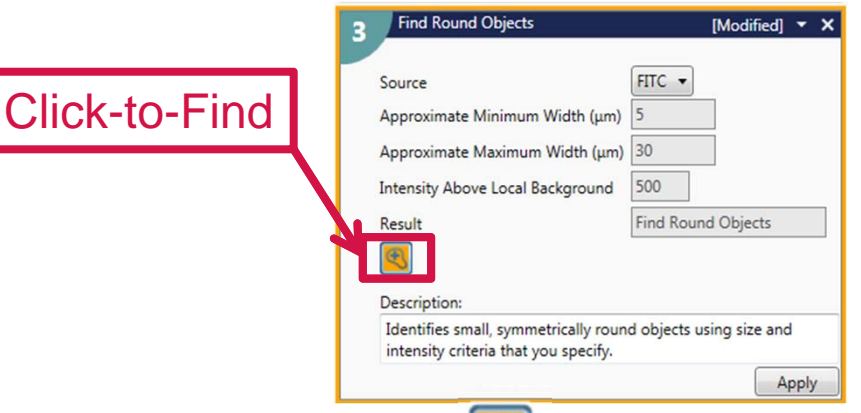

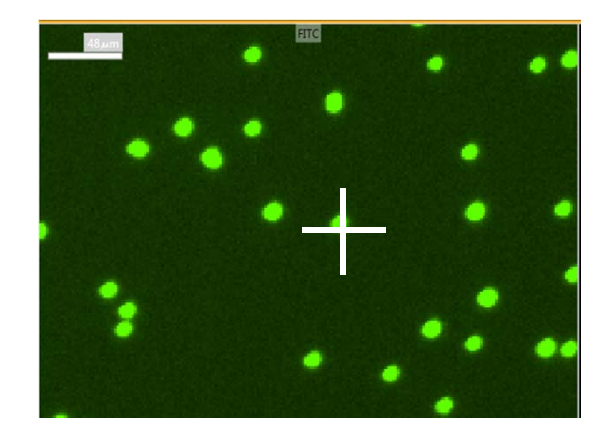

- Click-to-Find is enabled when s is highlighted orange
- Use crosshairs to click on objects of interest in the source image.
- To delete objects, deselect the **Click-to-Find** tool, highlight the object and press **Delete** on the keyboard
- Size and intensity parameters in the step card will be updated (see below).
- Select 5-7 objects then click **Apply**.
- Examine results. If necessary, adjust numbers manually or use **Click-to-Find** tool to select more objects.

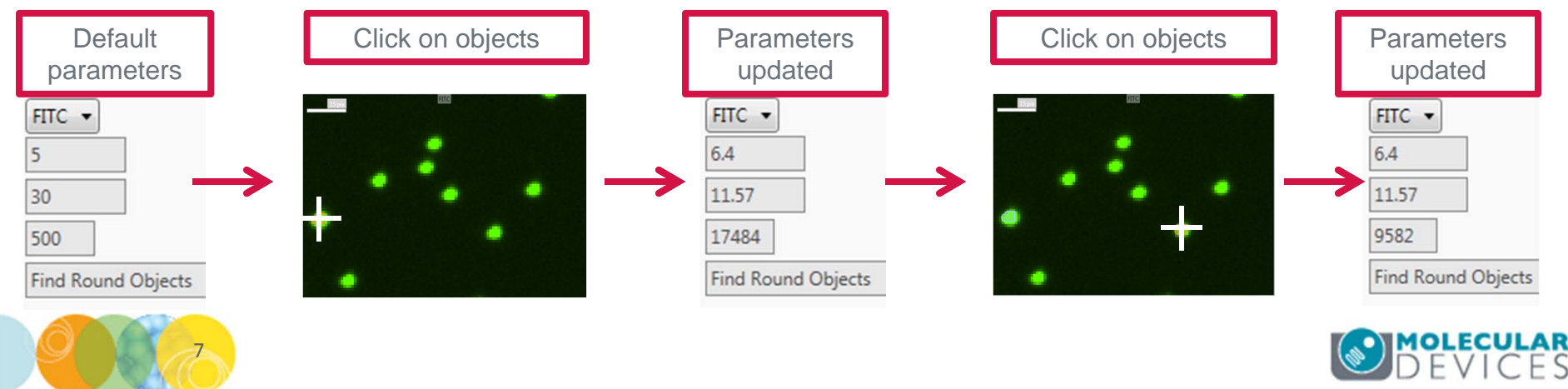

## Application Modules: Review Plate Data vs. CME

In **Review Plate Data**, all objects identified in the application module can be associated with a single cell. In the example below, the orange segmentation represents a single cell with its associated granules.

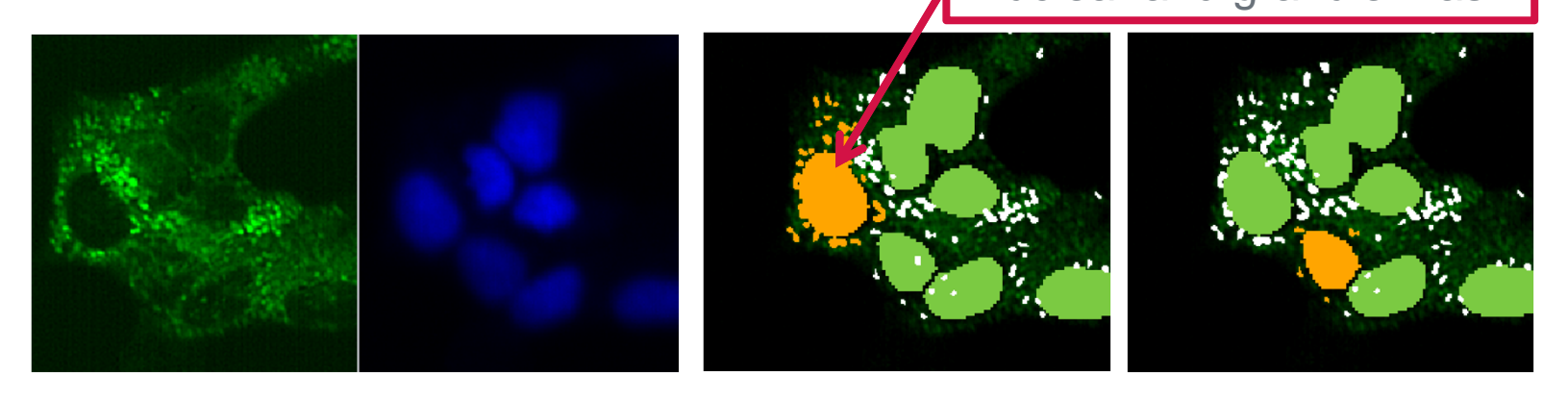

In **CME**, objects identified with an application module are NOT associated with a single cell. Instead, a separate segmentation mask is created for each object type. In this example, two masks are created: one for nuclei and one for granules

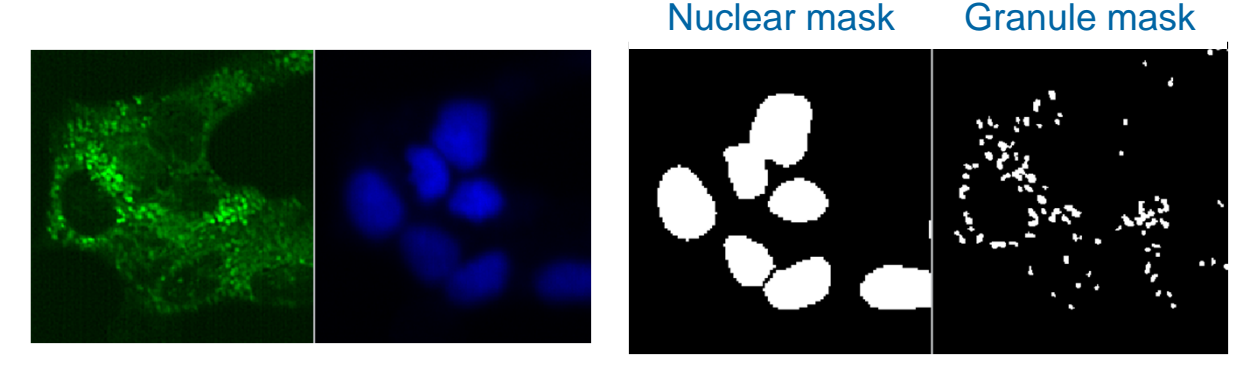

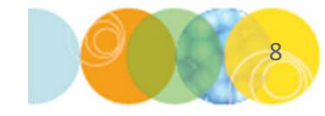

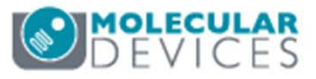

## **Application Module Objects: Count Nuclei**

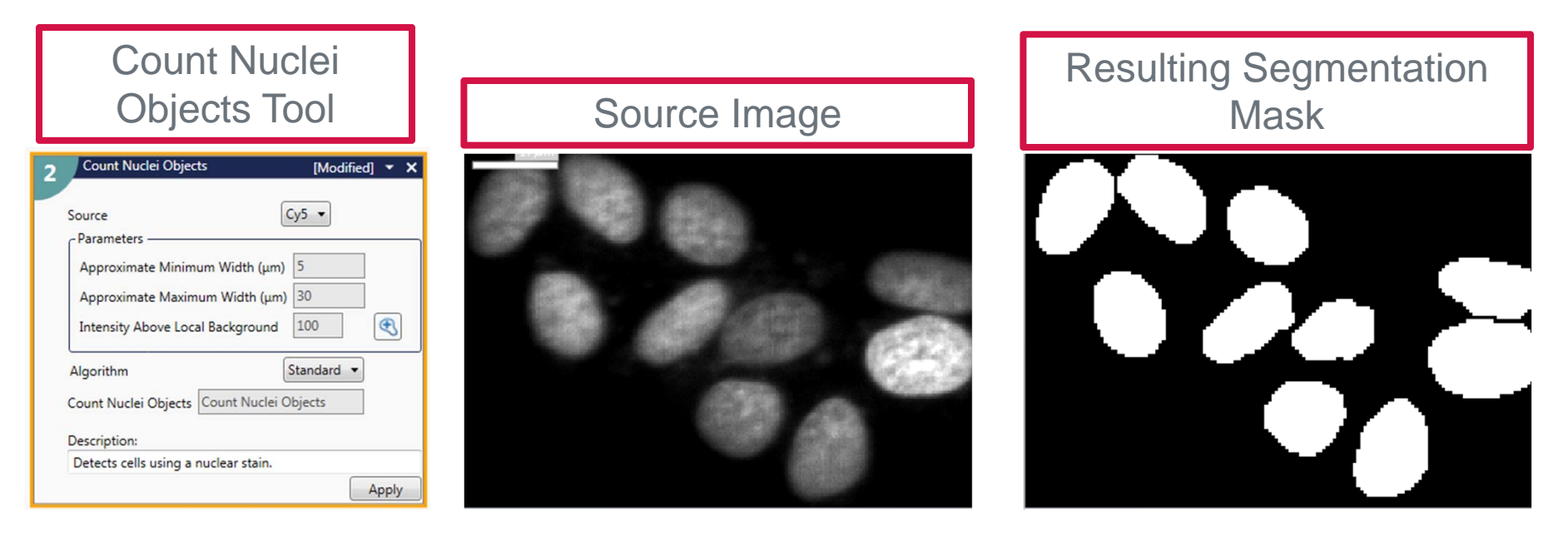

- Count Nuclei can be used to find nuclei (or other similarly shaped round objects)
- Uses one source (wavelength) image
- Count Nuclei Objects can be used instead of the Find Blobs or Auto Find Blobs in the Find Objects section.

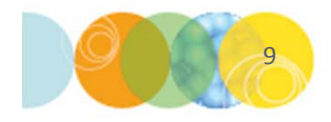

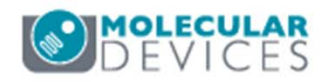

#### Application Module Objects: Cell Scoring

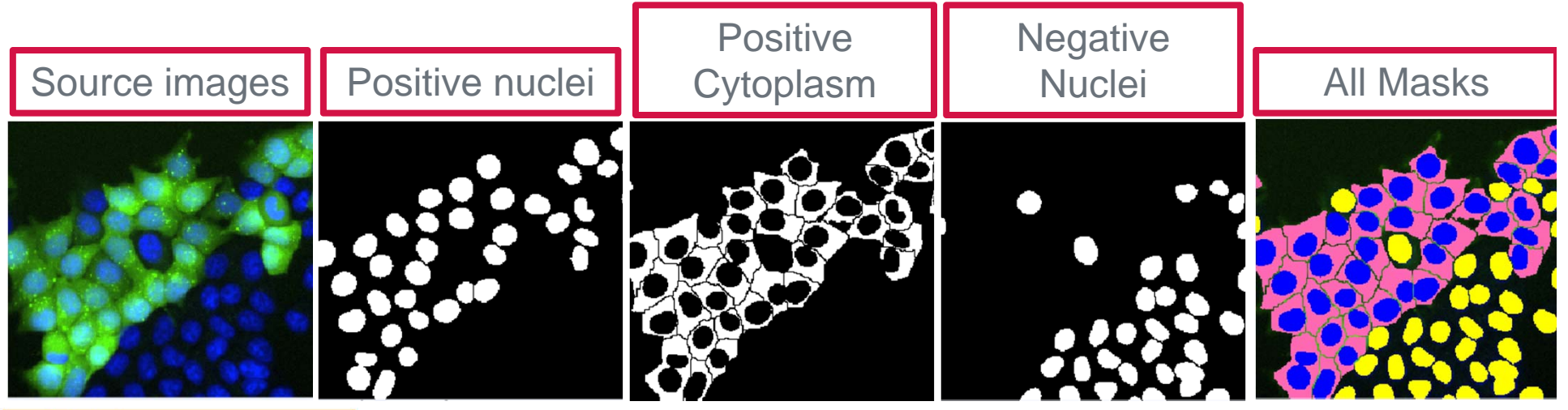

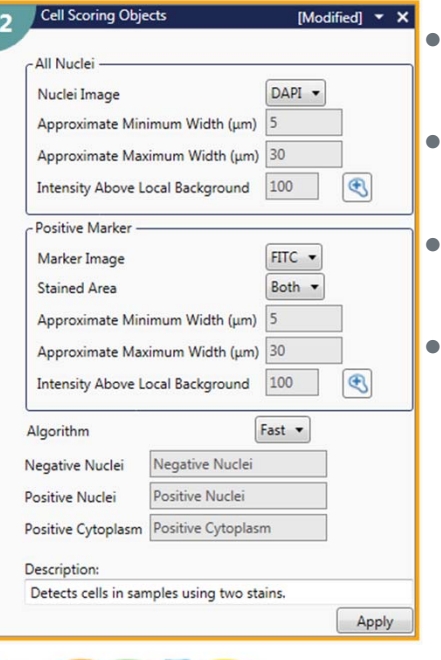

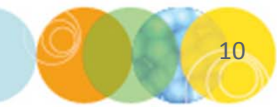

**Cell Scoring** can be used to identify cells as positive or negative for a secondary marker

Uses two source images: one for nuclei and the other for the positive marker

Select the **Stained Area** appropriate for the positive marker: Nuclear, Cytoplasmic, or Both

- Creates three masks:
  - Positive Nuclei: nuclei that are associated with cells positive for marker
  - Positive Cytoplasm: cytoplasmic area of cells positive for marker

• **Negative Nuclei:** nuclei that are NOT associate with cells positive for marker \*NOTE\* Combine the **Positive** and **Negative Nuclei** images using logical operations to create a mask of all nuclei. Refer to chapter on **Modify Objects** for details.

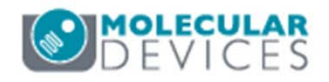

### **Application Module Objects: Granularity**

Source images

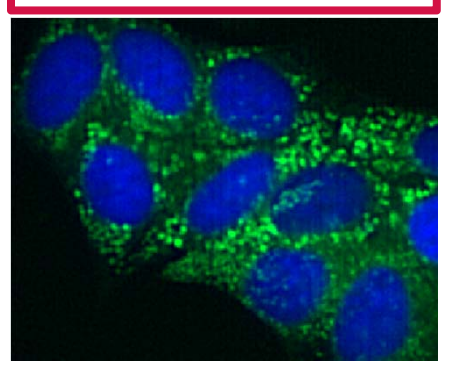

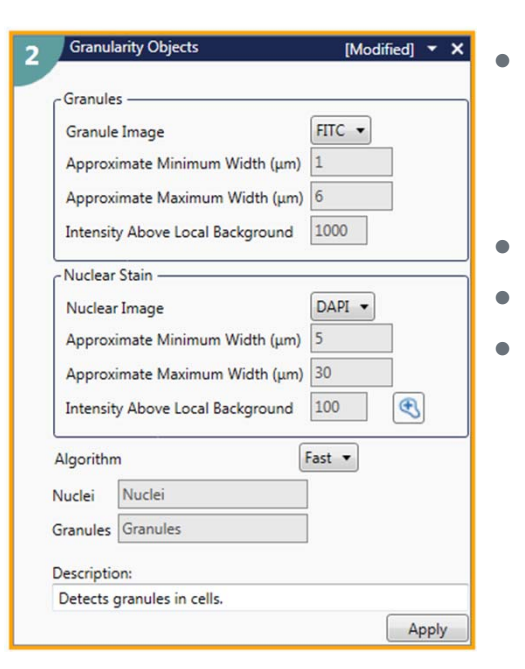

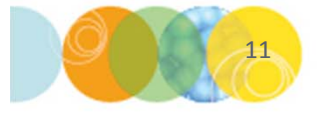

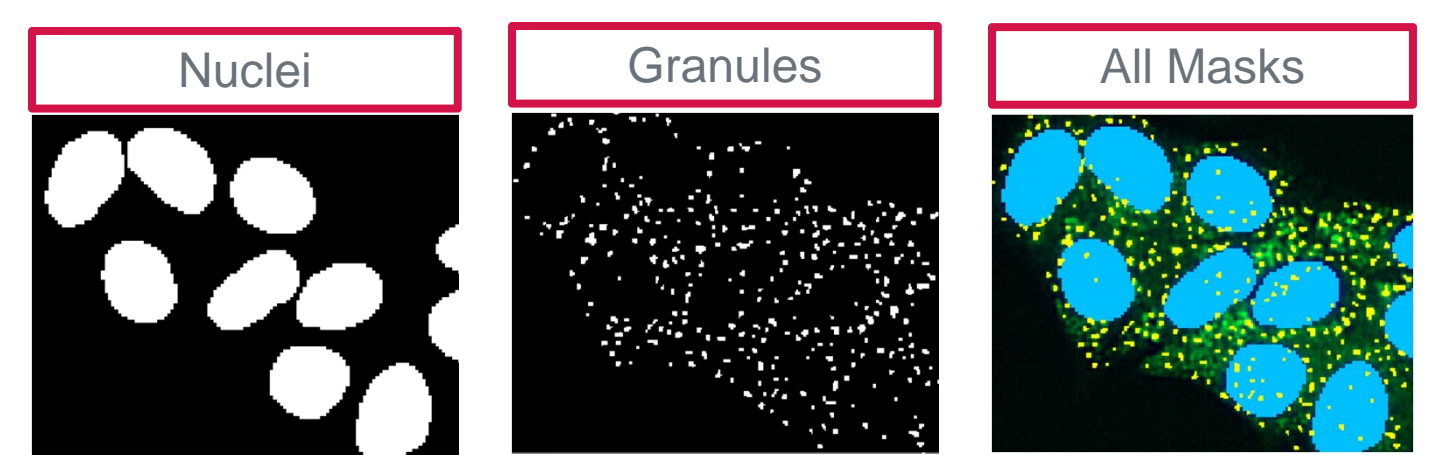

- **Granularity** can be used to find puncta (granules) and nuclei in cells \*Granules may be any subcellular compartment that is round or blobbed (Examples include vesicles, lysosomes, autophagosomes, fragmented ER or mitochondria, etc.)
- Uses two source images: one for Granules the other for Nuclei Creates two masks for each category
- Granularity Objects can be used instead of the Find Round Objects and Auto Find Blobs / Find Blobs steps under the Find Objects section

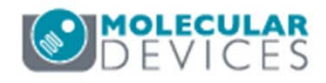

#### **Application Module Objects: Transfluor**

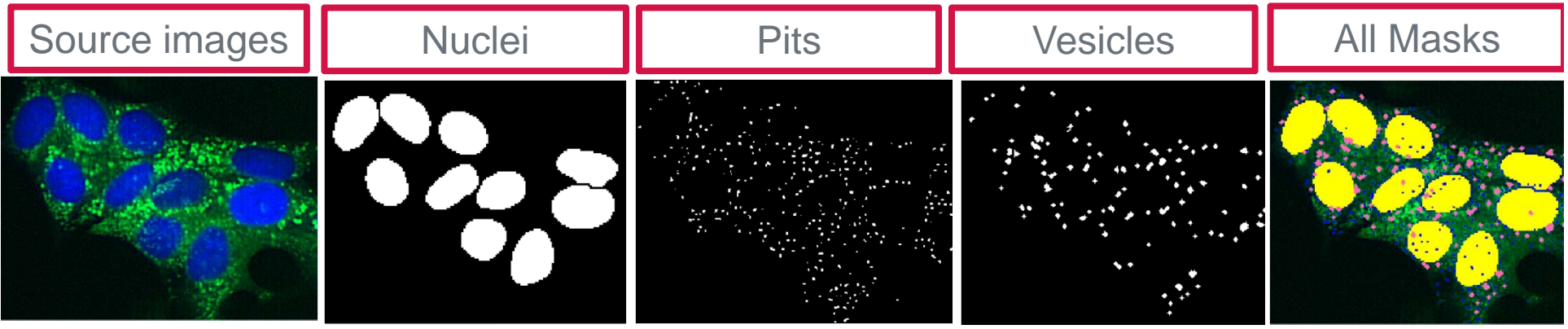

| Transf                           | luor Objects                            | [Modified] 🔻 🗙 |
|----------------------------------|-----------------------------------------|----------------|
| Pits And                         | Vesicles Image                          | FITC 🔻         |
| - 🗸 Use                          | Pits                                    |                |
| Appro                            | kimate Minimum Width (μm)               | 1              |
| Appro                            | kimate Maximum Width (μm)               | 4              |
| Intensi                          | ty Above Local Background               | 1000           |
| - 🔽 Use                          | Vesicles                                |                |
| Appro                            | kimate Minimum Width (μm)               | 4              |
| Approximate Maximum Width (µm)   |                                         | 10             |
| Intensity Above Local Background |                                         | 2000           |
| - Nuclea                         | r Image —                               |                |
| Nuclear Image                    |                                         | DAPI -         |
| Approximate Minimum Width (µm)   |                                         | 5              |
| Appro                            | kimate Maximum Width (μm)               | 30             |
| Intensi                          | ty Above Local Background               | 100            |
| Algorith                         | m (                                     | Fast 🔻         |
| Nuclei                           | Nuclei                                  |                |
| Pits                             | Pits                                    |                |
| Vesicles                         | Vesicles                                |                |
| Descripti                        | on:                                     |                |
| Detects<br>characte              | G-Protein Coupled Receptor<br>eristics. | (GPCR) cycling |
|                                  |                                         | Apply          |

- **Transfluor** can be used to find two categories of puncta (pits/vesicles) that are different sizes and the nucleus \*Pits and Vesicles are any subcellular compartments that are round or blobbed. The difference between them is their size.
- If only one population of subcellular compartments is desired, either use the **Granularity** application module or deselect the **Use Vesicles** box
- Uses two source images: one for Pits/Vesicles and the other for Nuclei

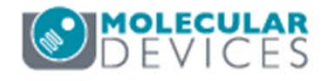

#### **Application Module Objects: Cell Cycle**

| DNA Content —<br>DNA Content Ch<br>Approximate Mir |                                |                         |             |  |
|----------------------------------------------------|--------------------------------|-------------------------|-------------|--|
| DNA Content Ch<br>Approximate Mir                  |                                |                         |             |  |
| Approximate Mir                                    | annel                          | Cv5 -                   |             |  |
|                                                    | nimum Width (um)               | 5                       |             |  |
| Approximate Ma                                     | ximum Width (um)               | 30                      |             |  |
| Intensity Above I                                  | ocal Background                | 100                     | æ           |  |
| -Background Su                                     | btraction                      |                         |             |  |
| Background Su                                      | btraction                      | AutoConstant 💌          | Gray Levels |  |
| Classification P                                   | · Interested Interest          |                         | 1941        |  |
| Classification b                                   | y integrated intensi           | (x 1000)                |             |  |
| G0/G1 (2N)                                         |                                | 200                     |             |  |
| 5 Phase                                            |                                | 200                     |             |  |
| Mitotic Classificat                                | tion                           |                         |             |  |
| Method                                             |                                | MitoticSpecificStaining |             |  |
| Mitotic Classifica                                 | Mitotic Classification Channel |                         |             |  |
| Intensity Above L                                  | ocal Background                | 100                     |             |  |
|                                                    | Classification                 |                         |             |  |
| Apontotic Classif                                  | ication Channel                | (v5 x                   |             |  |
| Stained Area                                       | cation channel                 | Both •                  |             |  |
| Stained Area                                       |                                | 5                       |             |  |
| Approximate Mar                                    | vinum Width (um)               | 30                      |             |  |
| Intensity Above I                                  | ocal Background                | 100                     | (F)         |  |
| Intensity Above L                                  | ocal background                | 100                     |             |  |
| Algorithm                                          | F                              | ast 💌                   |             |  |
| Cell Cycle Objects                                 | Cell Cycle Objects             |                         |             |  |
| G0G1                                               | G0G1                           |                         |             |  |
| S Phase                                            | S Phase                        |                         |             |  |
| G2                                                 | G2                             |                         |             |  |
| Early M                                            | Early M                        | _ ' <b>`</b>            |             |  |
| Late M                                             | Late M                         |                         |             |  |
| Apoptotic                                          | Apoptotic                      |                         |             |  |
| Description                                        |                                |                         |             |  |
| Identifies the cell of                             | cycle phase of each            | cell in an image.       |             |  |

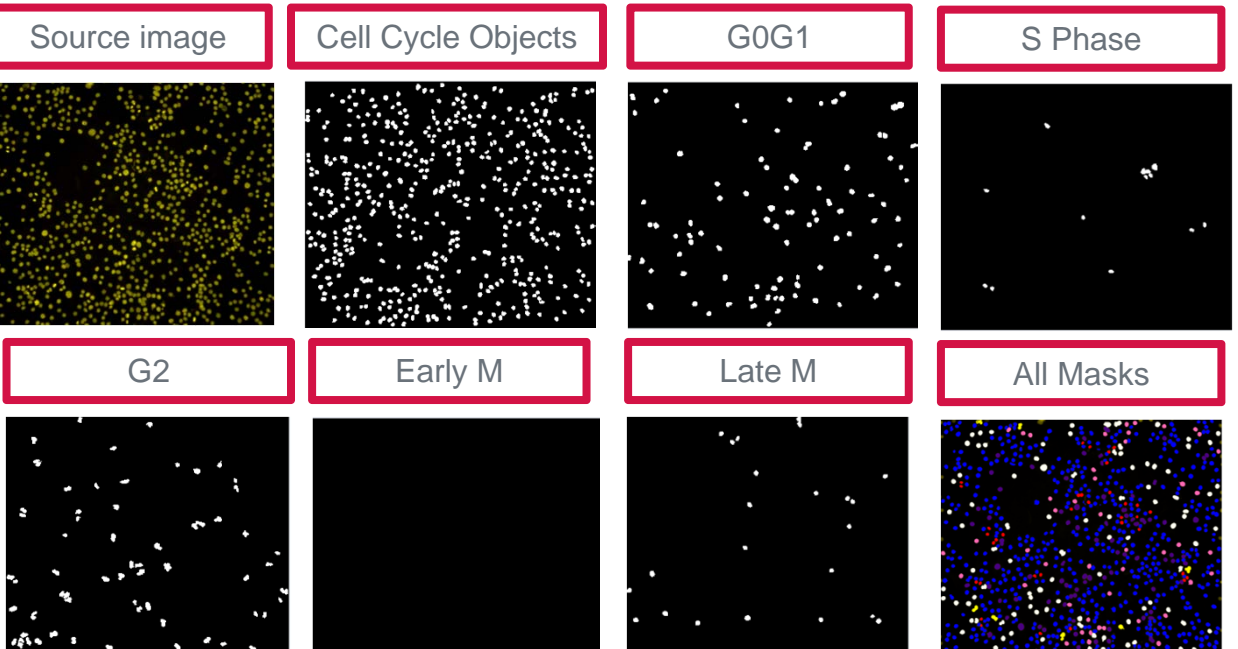

- **Cell Cycle** can be used to classify cells in the stages of the cell cycle using the **DNA Content Channel**
- Classifies cells as mitotic with a specific stain or using **DNA Content Channel** Image
- (Optional) Classify cells as **Apoptotic** using a separate apoptotic stain image
- Uses integrated intensity measurements to classify cells into the stages of interphase

\*NOTE\* Molecular Devices recommends determining values of parameters through the application module in **Review Plate Data** and then entering them in CME

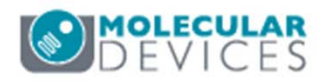

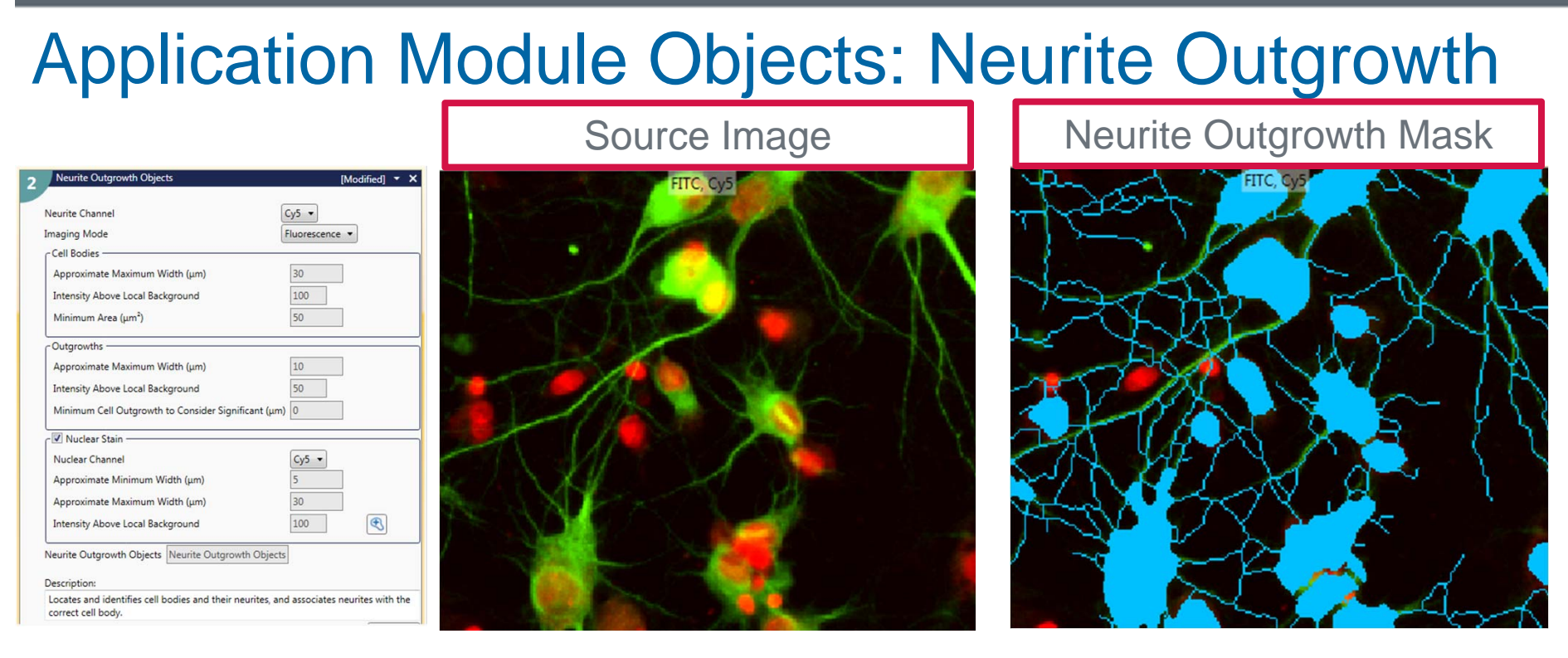

- **Neurite Outgrowth** can be used to measure neurite extensions from the cell body
- Uses two source images: one for neurons and the other for Nuclei (optional). Images can be transmitted light or fluorescence. Nuclear Stain image helps identify cells more easily
- Identify nuclei, cell bodies, and outgrowths by size and intensity measurements
  - Use Minimum Area parameter to exclude small cell bodies that were identified
  - Use Minimum Cell Outgrowth parameter to exclude short outgrowths from the final measurements

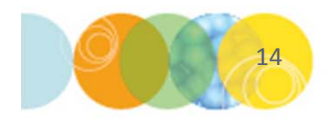

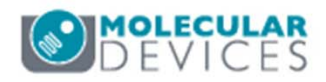

#### Application Module Objects: Micronuclei

| Micronuclei Objects                                                                         |                                                                                | [Modified] 👻 🗙                        |  |
|---------------------------------------------------------------------------------------------|--------------------------------------------------------------------------------|---------------------------------------|--|
| Nuclear Channel                                                                             | 6                                                                              | N5 •                                  |  |
| - Nuclei                                                                                    | L                                                                              | .95 *                                 |  |
| Approximate Minimu                                                                          | m Width (μm)                                                                   | 5                                     |  |
| Approximate Maximu                                                                          | 30                                                                             |                                       |  |
| Intensity Above Local                                                                       | 100                                                                            |                                       |  |
| Maximum Distance o                                                                          | f Nuclei in Polynucleated Cells (um)                                           | 7                                     |  |
| Mitotic Cell Minimum                                                                        | Intensity                                                                      | 500                                   |  |
| Mitotic Cell Minimum                                                                        | 50                                                                             |                                       |  |
| Exclude Border Nucle                                                                        |                                                                                |                                       |  |
| c Micronuclei                                                                               |                                                                                |                                       |  |
| Approximate Minimu                                                                          | m Width (um)                                                                   | 1                                     |  |
| Approximate Maximu                                                                          | um Width (um)                                                                  | 10                                    |  |
| Intensity Above Local                                                                       | Background                                                                     | 100                                   |  |
| Minimum Distance Er                                                                         | rom Main Nucleus (um)                                                          |                                       |  |
| Maximum Distance F                                                                          | rom Main Nucleus (µm)                                                          | 10                                    |  |
|                                                                                             | ion main nacieus (pin)                                                         | 10                                    |  |
| Apoptotic-specific                                                                          | Staining                                                                       |                                       |  |
| Apoptotic Channel                                                                           |                                                                                | Cy5 -                                 |  |
| Minimum Intensity                                                                           |                                                                                | 100                                   |  |
| Minimum Coverage (                                                                          | %)                                                                             | 50                                    |  |
| Necrotic-specific S                                                                         | Staining                                                                       |                                       |  |
| Necrotic Channel                                                                            | Necrotic Channel                                                               |                                       |  |
| Minimum Intensity                                                                           |                                                                                | 100                                   |  |
| Minimum Coverage (                                                                          | (96)                                                                           | 50                                    |  |
| Probe A                                                                                     |                                                                                |                                       |  |
| Probe A Channel                                                                             |                                                                                | Cy5 •                                 |  |
| Minimum Intensity                                                                           |                                                                                | 100                                   |  |
| Minimum Coverage (                                                                          | (96)                                                                           | 50                                    |  |
| Probe B                                                                                     |                                                                                |                                       |  |
| Probe B Channel                                                                             |                                                                                | Cy5 •                                 |  |
| Minimum Intensity                                                                           |                                                                                | 100                                   |  |
| Minimum Coverage (                                                                          | (%)                                                                            | 50                                    |  |
| Mononucleated Mono                                                                          | onucleated                                                                     |                                       |  |
| Binucleated Binuc                                                                           | leated                                                                         |                                       |  |
| Multinucleated Multin                                                                       | nucleated                                                                      |                                       |  |
| Mitotic Mitot                                                                               | ic                                                                             |                                       |  |
| Micronuclei Micro                                                                           | nuclei                                                                         |                                       |  |
| Apoptotic Apop                                                                              | totic                                                                          |                                       |  |
| Necrotic Necro                                                                              | otic                                                                           |                                       |  |
| Probe A Probe                                                                               | A                                                                              |                                       |  |
| Probe B Probe                                                                               | B                                                                              |                                       |  |
| Probe AB Probe                                                                              | AB                                                                             |                                       |  |
|                                                                                             |                                                                                |                                       |  |
| Description:<br>Identifies interphase of<br>nucleated cells, and op<br>cell identification. | ells containing micronuclei, bi-nucle<br>ptional stains for additional wavelen | ated and multi-<br>gths to facilitate |  |
|                                                                                             |                                                                                | Apply                                 |  |

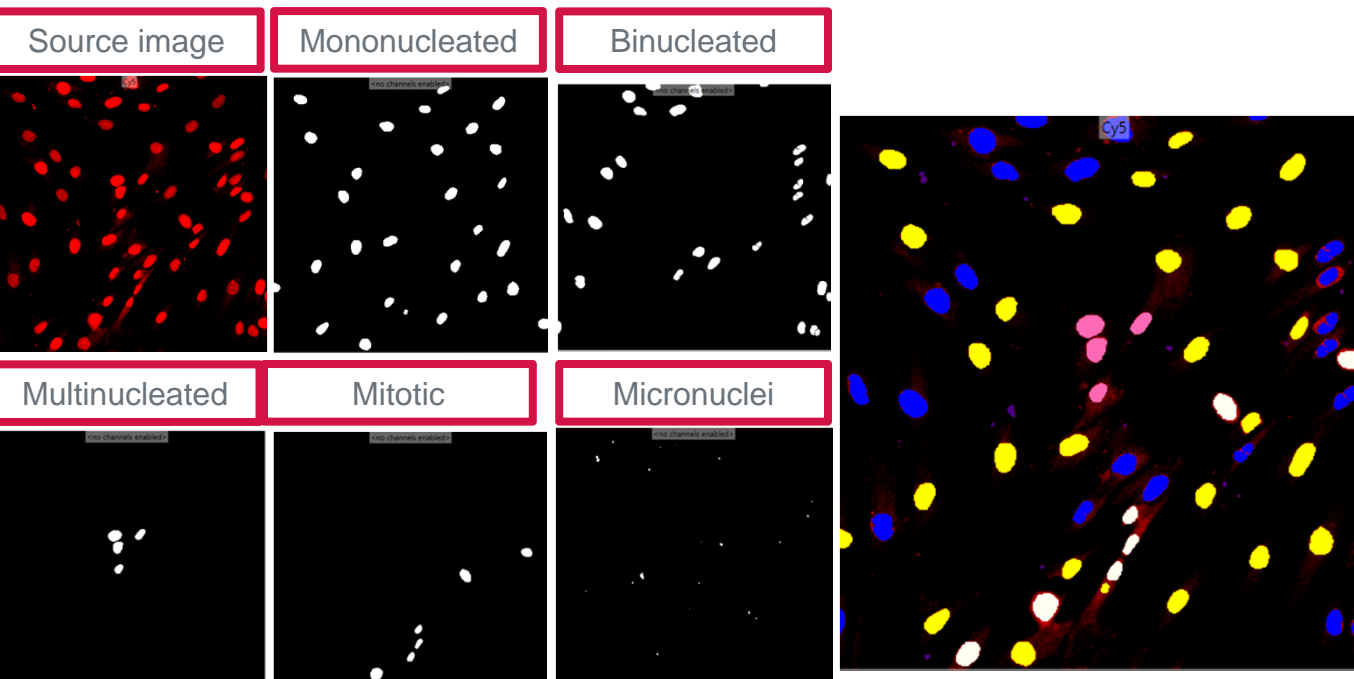

- **Micronuclei** can be used to measure the number of nuclei per cell, the formation of micronuclei, and mitotic state
  - Micronuclei are identified based on the user-specified distance
  - Determine number of nuclei per cell by setting the max distance nuclei can be separated by and still be considered one cell
- Optionally can identify up to 4 additional stains: apoptosis, necrosis, Probe A, and Probe B

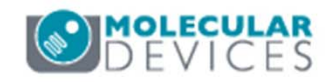

#### **Application Module Objects: Live Dead**

Apply

Description:

Identifies both live and dead cells in an image.

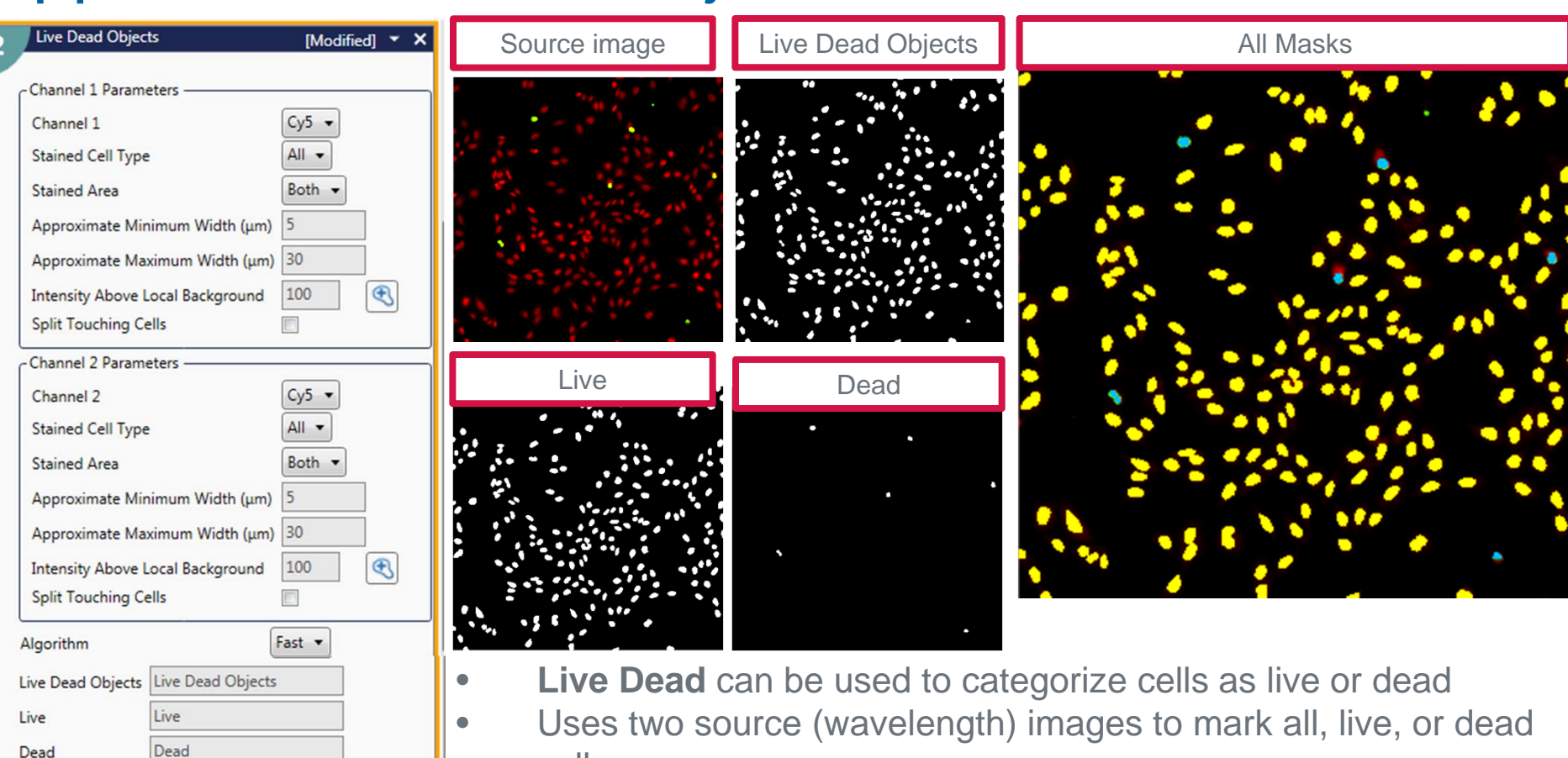

- cells
  - Identify either the nuclei, cytoplasm, or both for each channel Creates three masks that can be modified further or used to make measurements with
    - Live Dead Objects: mask of all identified live and dead cells
    - Live: cells categorized as live
    - Dead: cells categorized as dead

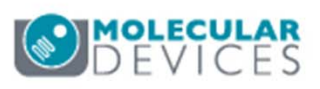

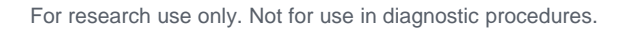

#### **Application Module Objects: Monopole**

| 2 Monopole Objects [Modified] • ×                                                                                                    | Source images | Monopole Objects | Interphase |
|----------------------------------------------------------------------------------------------------|---------------|------------------|------------|
| DNA Structures<br>DNA Channel<br>Approximate Minimum Width (µm) 5<br>Approximate Maximum Width (µm) 30<br>Intensity Above Local Background 100<br>Microtubules<br>Microtubule Channel<br>Classification by Correlation with DNA Image |               |                  |            |
| Bipole Correlation Level 0.3<br>Monopole Correlation Level 0.6                                                                                                    | Bipole        | Monopole         | All Masks  |
| Algorithm Fast  Monopole Objects Interphase Interphase Bipole Bipole Monopole                                                                                                    | <b>\$</b>     |                  |            |
| Description:<br>Detects, analyzes, and quantifies mitotic cells with<br>monopolar and bipolar spindles.<br>Apply                                                                                                    | /             | •                |            |

- **Monopole** can be used to classify cells as interphase or mitotic. If mitotic, cells are secondarily classified as having bipolar spindles or monopole spindles.
- Uses two source images: one for DNA stain and the other for Microtubules
- Classify as interphase, bipolar, or monopolar by adjusting the correlation levels (can have values -1 to 1).

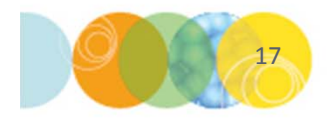

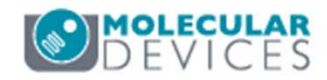

#### Support Resources

- F1 / HELP within MetaXpress® Software
- Support and Knowledge Base: <u>http://mdc.custhelp.com/</u>
- User Forum: <u>http://metamorph.moleculardevices.com/forum/</u>
- Request Support: <u>http://mdc.custhelp.com/app/ask</u>
- Technical Support can also be reached by telephone:
  - 1 (800) 635-5577
  - Select options for Tech Support → Cellular Imaging Products → ImageXpress Instruments

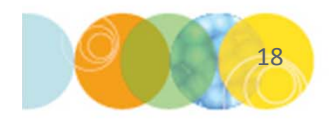

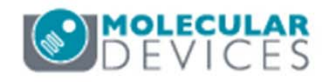

# **MOLECULAR** DEVICES

#### ADVANCING PROTEIN AND CELL BIOLOGY